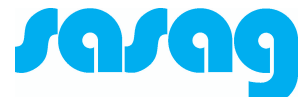

# Kurzbedienungsanleitung

## Kaon KCF-S271HDLCO

Ausgabe Juni 2019 Version 2

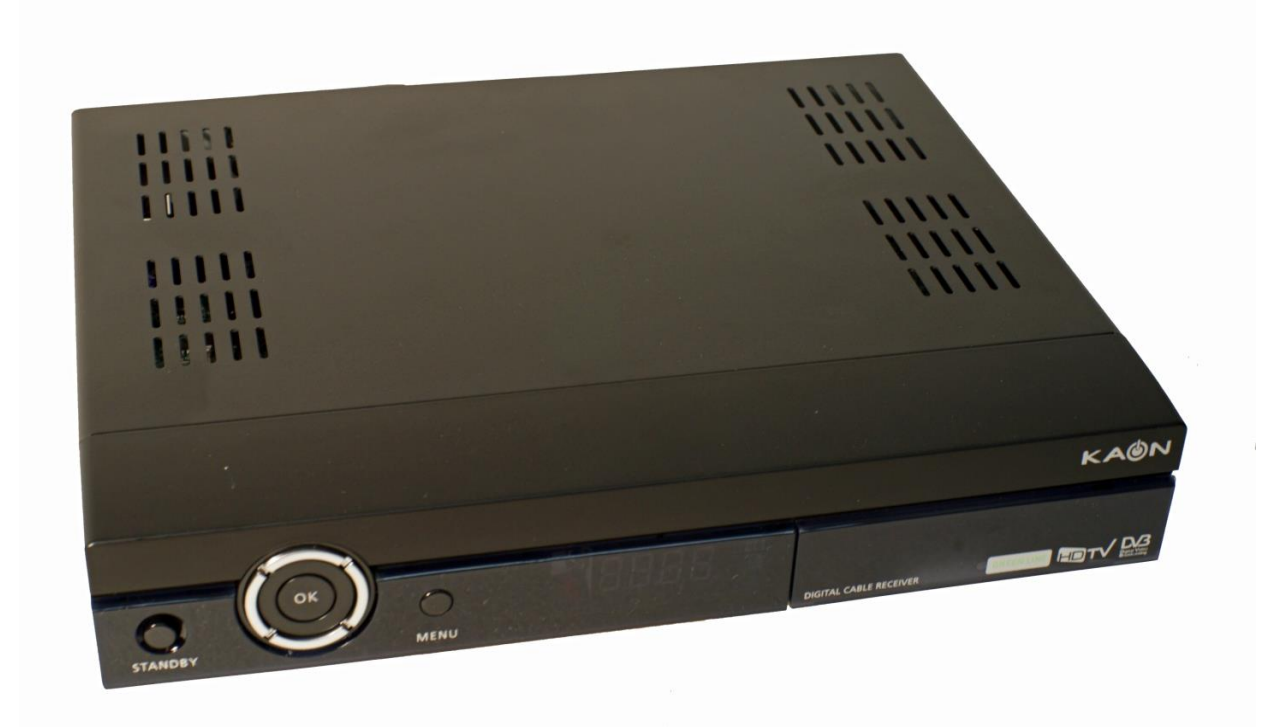

### Kontakt

sasag Kabelkommunikation AG sasag Shop an der Oberstadt 6, 8200 Schaffhausen Öffnungszeiten: Montag bis Freitag 09:00 – 18:00 Uhr Samstag 09:00 – 14:00 Uhr

Hotline 052 633 01 77 E-Mail: info@sasag.ch Homepage: www.sasag.ch

### Fernbedienung

Alle Funktionen können mit der Fernbedienung gesteuert werden. Zusätzlich können einige der Funktionen auch mit Hilfe der Tasten auf dem vorderen Bedienfeld der Set-Top-Box eingestellt werden.

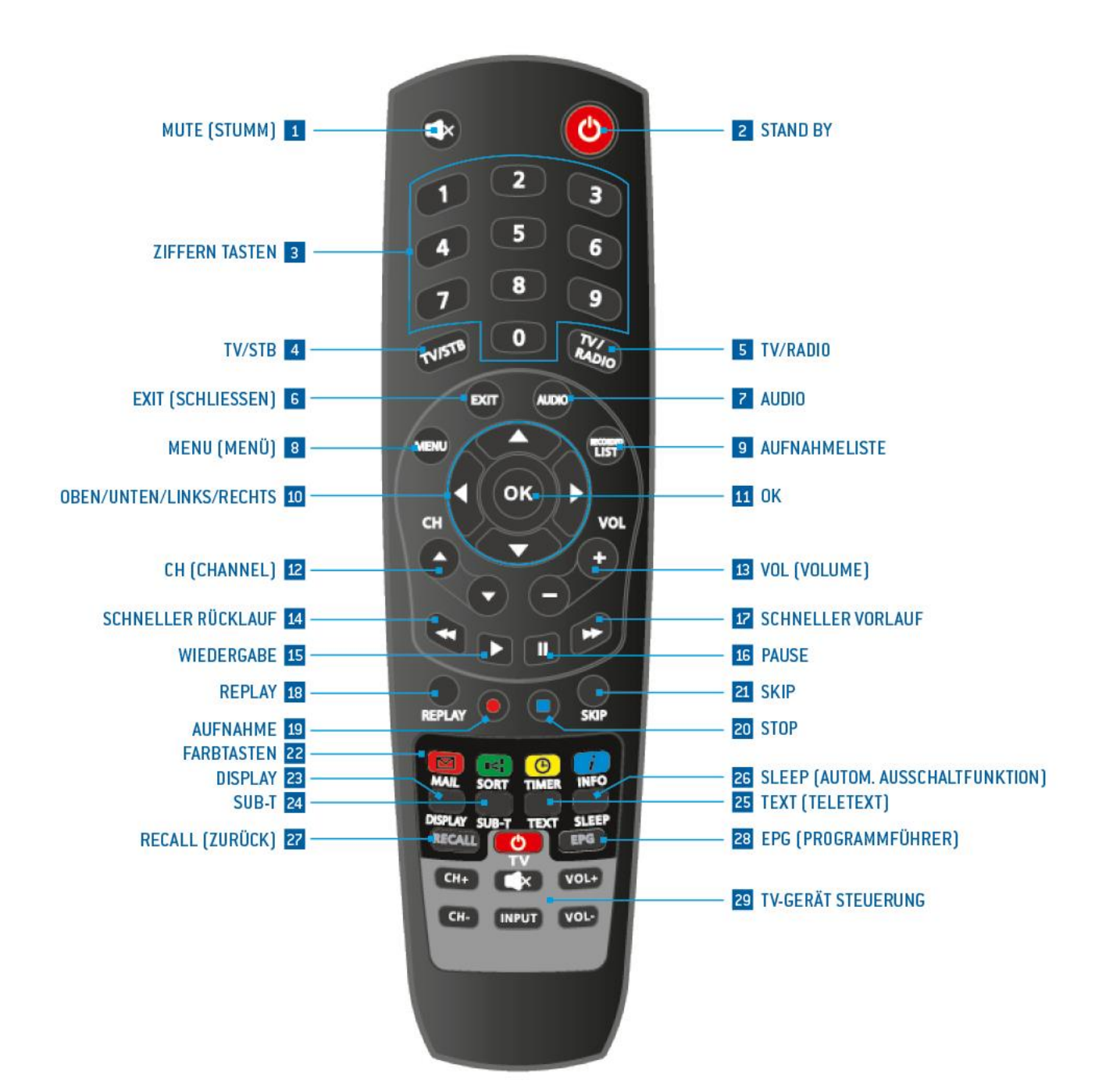

### BASISFUNKTIONEN

| (1)  | MUTE          | Stummschaltung                                                 |
|------|---------------|----------------------------------------------------------------|
| (2)  | STAND BY      | Umschalten zwischen Betrieb und Standby-Modus                  |
| (3)  | NUMERIC       | (Ziffern Tasten) Programmwahl, Eingabe PIN-Code                |
|      | BUTTONS       |                                                                |
| (4)  | TV/STB        | Umschaltung TV/Set-Top-Box (nur über Scart)                    |
| (5)  | TV/RADIO      | Umschaltung zwischen Radio und TV                              |
| (6)  | EXIT          | Menü oder Bildschirmanzeige verlassen                          |
| (7)  | AUDIO         | Tonumschaltung Mono / Stereo / Links / Rechts                  |
| (8)  | MENU          | Menü aufrufen / verlassen / zurück                             |
| (9)  | AUFNAHMELISTE | Aufnahmeliste anzeigen                                         |
| (10) | <b>**</b>     | Zur Navigation                                                 |
| (11) | OK            | Auswahl und Bestätigung                                        |
| (12) | CH            | Programmumschaltung auf/ab                                     |
| (13) | VOL (+/-)     | Lautstärke-Regelung                                            |
| (14) | SCHNELLER     | Startet den Rücklauf einer Aufzeichnung, erneutes Anwählen     |
|      | RÜCKLAUF      | verdoppelt die Geschwindigkeit                                 |
| (15) | WIEDERGABE    | Startet die Wiedergabe                                         |
| (16) | PAUSE         | Aktiviert eine Pause beim                                      |
|      |               | Abspielen einer Aufzeichnung                                   |
| (17) | SCHNELLER     | Startet den Vorlauf einer Aufzeichnung, erneutes Anwählen      |
|      | VORLAUF       | verdoppelt die Geschwindigkeit                                 |
| (18) | REPLAY        | Letzte 10 Sek. Abspielen der aufgenommenen Sendung             |
| (19) | AUFNAHME /    | Nimmt das aktuelle Programm auf oder setzt eine Markierung zur |
|      | RECORD        | Aufnahme im EPG                                                |
| (20) | STOPP         | Aufnahme oder Wiedergabe beenden                               |
| (21) | SKIP          | Vorwärtsspringen einer aufgenommenen Sendung                   |
| (22) | FARBTASTEN    | ROT: Betätigen Sie diese Taste, um Funktionen im Menü zu       |
|      |               | benutzen, Umschaltung Favoritenlisten                          |
|      |               | GRUN: Programmliste sortieren                                  |
|      |               | GELB: Betätigen Sie diese Taste, um Funktionen im Menü zu      |
|      |               | benutzen                                                       |
|      |               | BLAU: Programm- und Empfangs-Informationen, EPG via Banner     |
| (23) | DISPLAY       | Bildautlösung und Bildformat einstellen                        |
| (24) | SUB-T         | Untertitel ein- / ausblenden                                   |
| (25) | TEXT          | Teletext einblenden                                            |
| (26) | SLEEP         | Automatische Ausschaltung nach eingestellter Zeit              |
| (27) | RECALL        | Wechseln zum vorherigen Programm                               |
| (28) | EPG           | Zeigt den elektronischen Programmführer                        |

# Installation

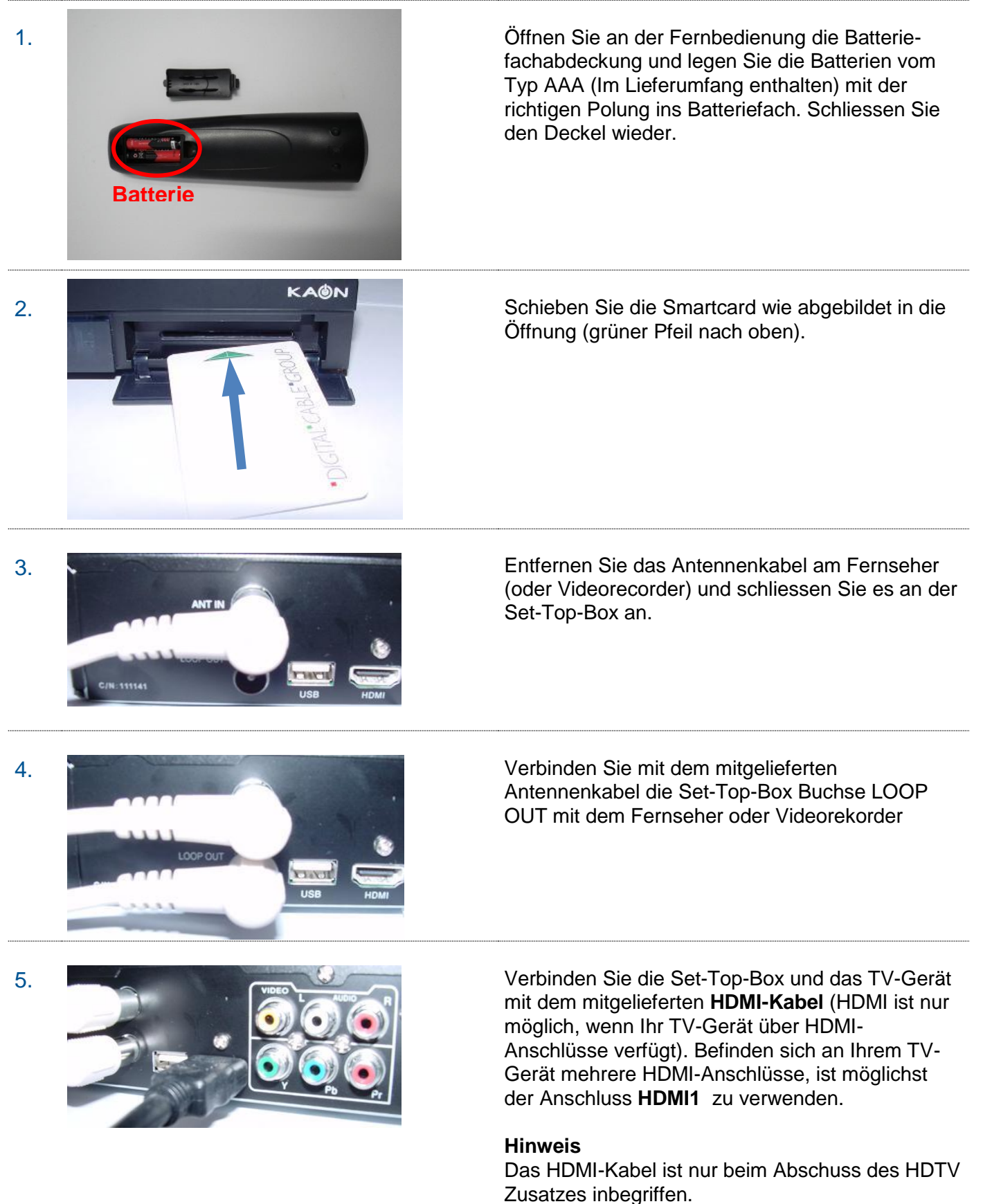

Zusatzes inbegriffen. Verwenden Sie statt dessen das mitgelieferte SCART-Kabel

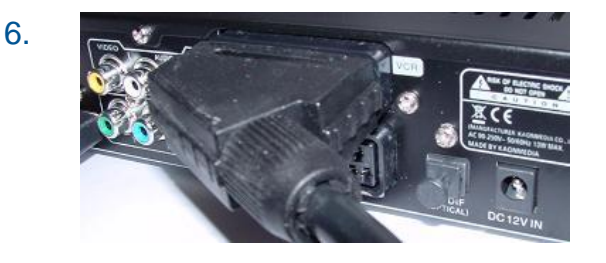

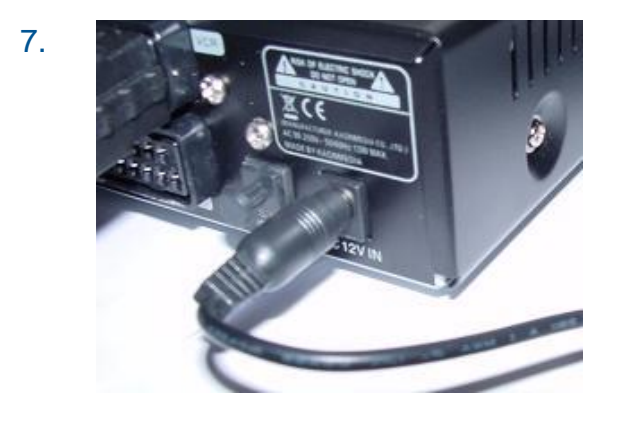

### OPTIONAL

Falls ein Video- oder DVD-Recorder vorhanden ist, verbinden Sie die Set-Top-Box (SCART) mit dem entsprechenden Gerät.

Schliessen Sie nach Abschluss der Installation die Set-Top-Box, mit dem mitgelieferten Netzteil, an das Stromnetz an.

Schalten Sie Ihr TV-Gerät ein.

Wählen Sie am Fernsehgerät die Quelle, an welcher Sie die Set-Top-Box angeschlossen haben.

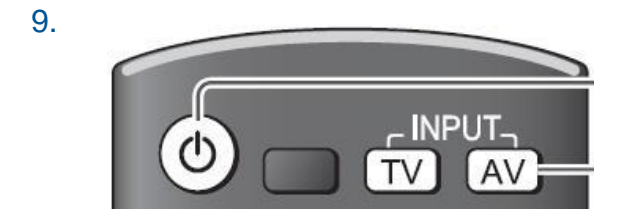

0

Wählen Sie an Ihrem TV Gerät den HDMI Anschluss aus, an dem die STB angeschlossen wurde (z.B. HDMI 1)

Beispiel Panasonic TV: Betätigen Sie mit der Panasonic Fernbedienung die Input Taste **AV**. Wählen Sie den Eingang aus, an den das Zusatzgerät angeschlossen ist (z.B. HDMI 1).

10.

8.

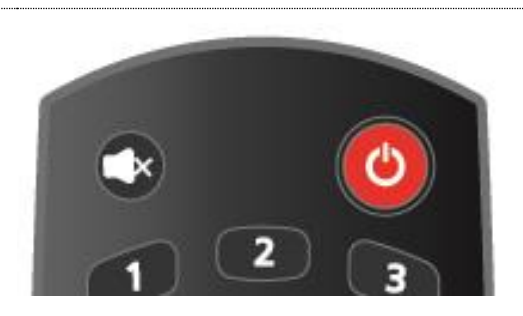

Betätigen Sie die Taste **ON/OFF** Taste auf der Fernbedienung.

## Inbetriebnahme

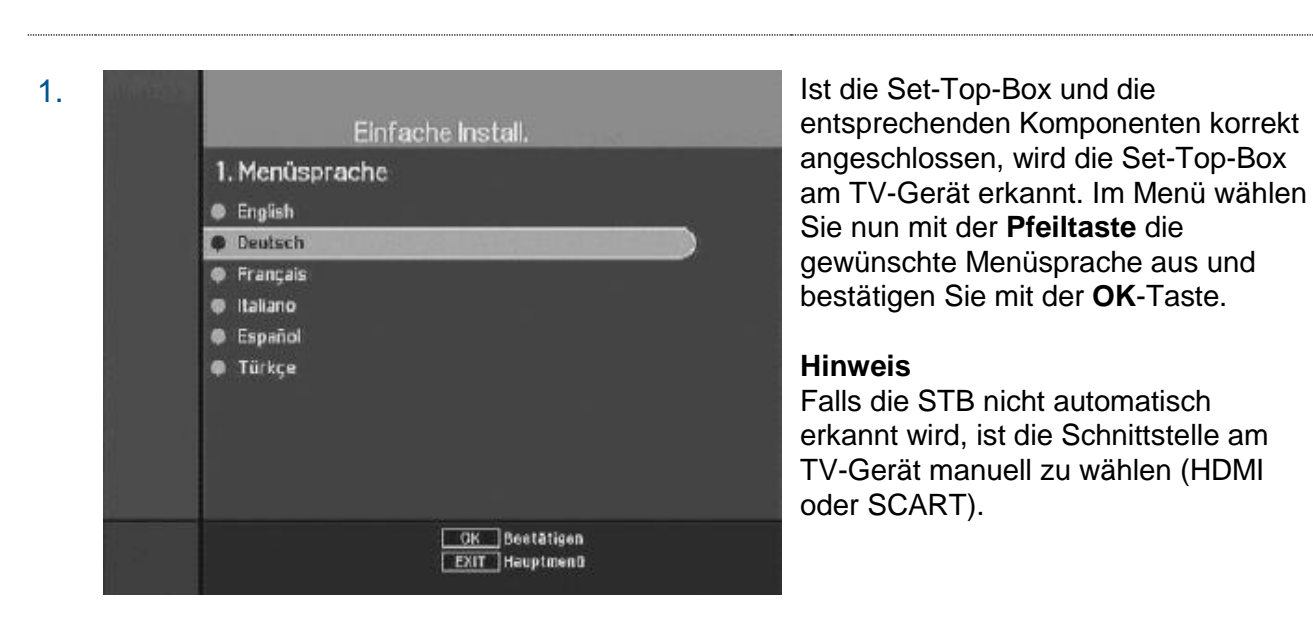

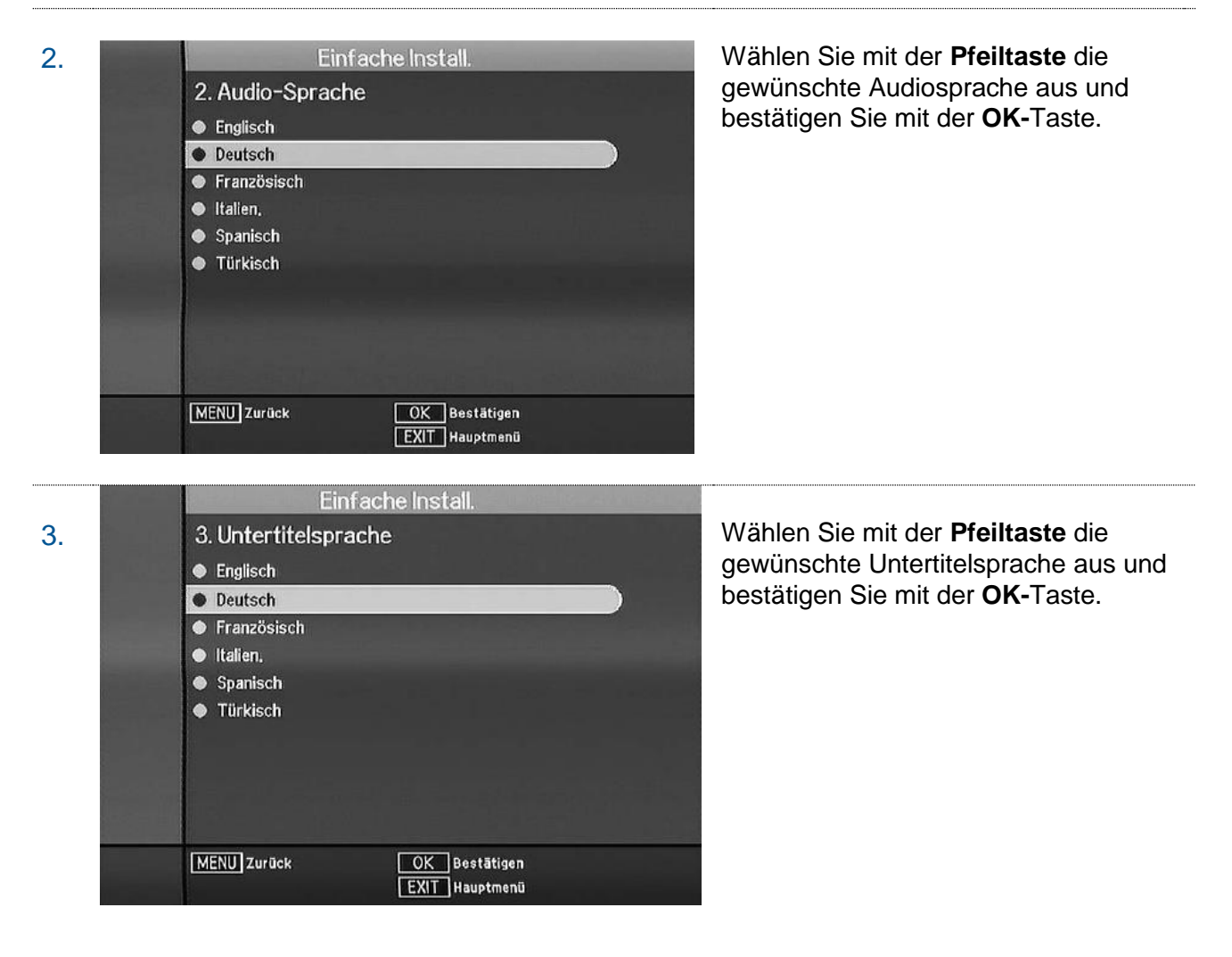

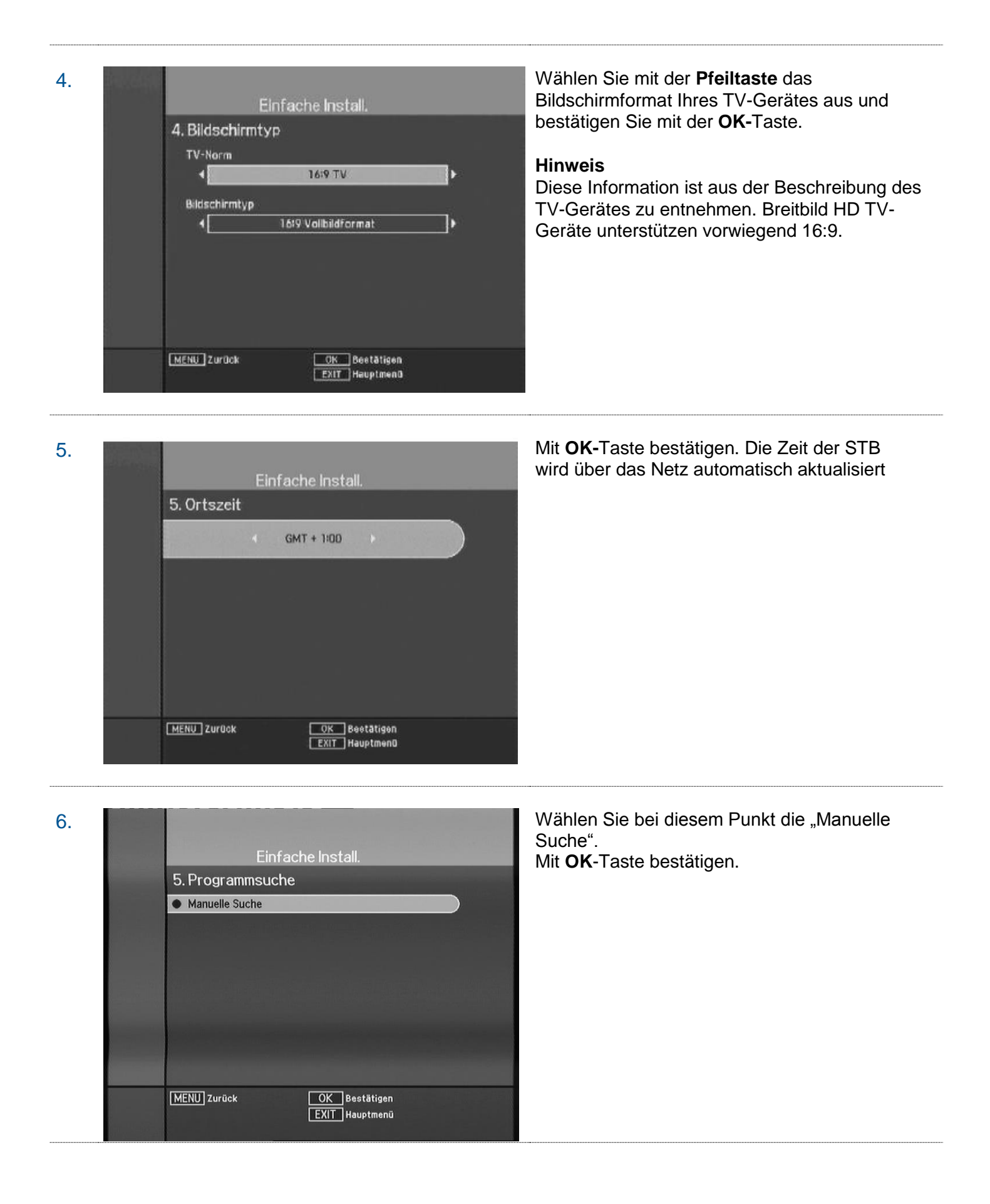

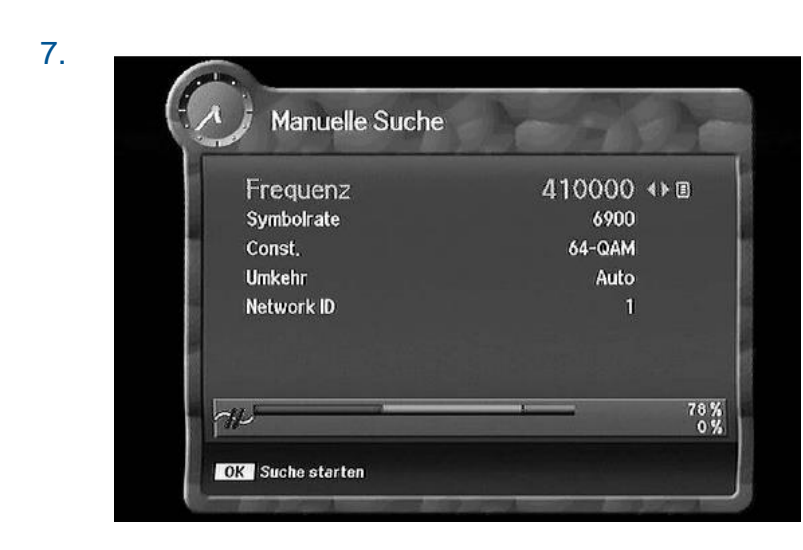

Manuelle Suche

378,000 MHz 6900 Ks/s 64-QAM

Programm

Kinowelt TV

Nat.Geogr.D

Nat.Geogr. I

Pink Plus

Pink Extra

MENU Suche stoppen

Silverline

Frequenz

Wollen Sie speichern?

ок) Speichern

EXIT Verlassen

0

64-QAM 64-QAM

64-QAM

64-QAM

64-QAM

64-QAM

100 %

Korrigieren Sie die Angaben über die Nummerntastatur oder die Pfeiltasten (links/rechts) der Fernbedienung gemäss der Tabelle. Sie können die Zeilen über die Pfeiltasten nach oben oder unten wechseln.

Frequenz Symbolrate Const. Umkehr Network ID **618000** 6900 256-QAM Auto **559** 

Stimmen die Angaben überein, bestätigen Sie diese am Schluss mit der **OK**-Taste und der Suchlauf in Ihrem Netzt beginnt.

Die Suche läuft - warten Sie bis auf Ihrem TV-Gerät das nebenstehende Bild erscheint. Der Vorgang kann einige Sekunden dauern und zeigt Ihnen am Ende des Prozesses, die gefundenen TV und Radio Programme an.

Mit OK-Taste speichern.

Anschliessend erscheint noch eine Bestätigung mit dem gefundenen Sendern. Drücken Sie **OK**.

Installationsmodus wird automatisch verlassen.

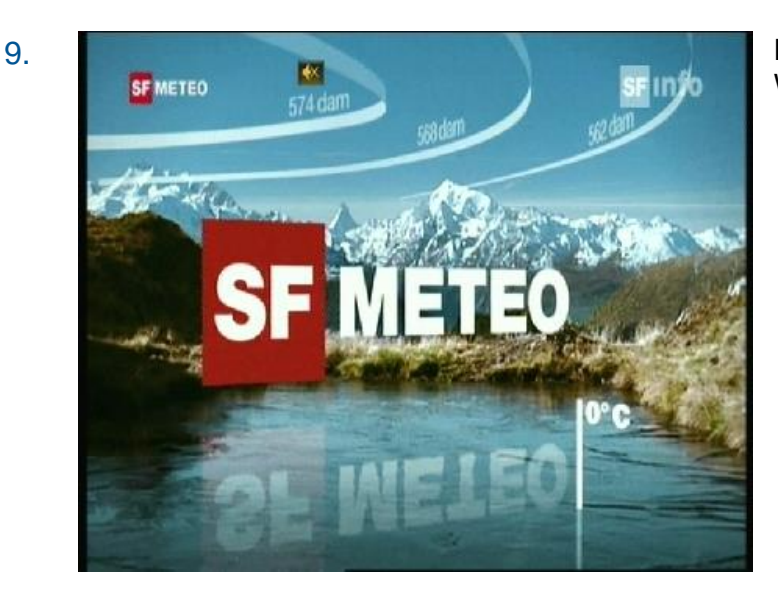

Die Installation ist nun erfolgreich abgeschlossen. Wir wünschen Ihnen viel Spass mit digitalTV.

8.

# Software Upgrade

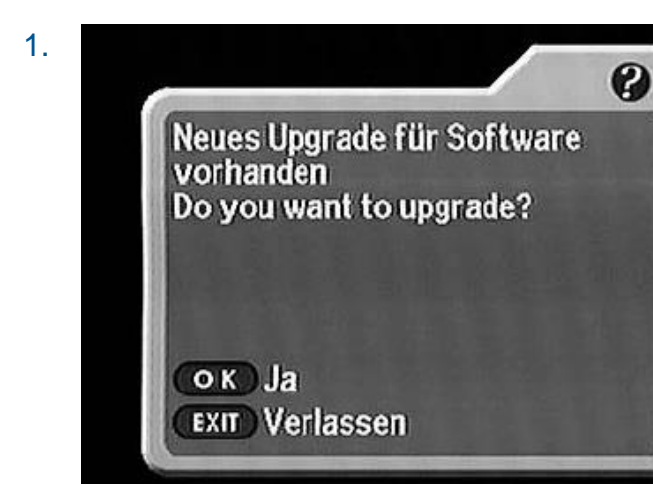

2.

Sobald eine neue Software für die Set-Top-Box verfügbar ist, erscheint das nebenstehende Bild. Das Software-Upgrade muss zwingend durchgeführt werden. Zur Bestätigung ist die **OK**-Taste auf der Fernbedienung zu drücken.

Während das System das Software-Upgrade durchführt, erscheint ein schwarzes Bild. Warten Sie, bis die Set-Top-Box das Upgrade abgeschlossen hat.

Achtung: Die Set-Top-Box darf während diesem Prozess nicht ausgeschaltet werden.

### **Universal Fernbedienung**

Die KAON KCF-SA700PCO wird mit einer Universal-Fernbedienung ausgeliefert. Diese kann die TV-Fernbedienung nur für Hauptfunktionen wie Programmumschaltung, Lautstärke, ON/OFF und Umschaltung auf externe Schnittstelle, ersetzen. Für alle anderen Funktionen ist die original Fernbedienung des TV-Gerätes zu verwenden.

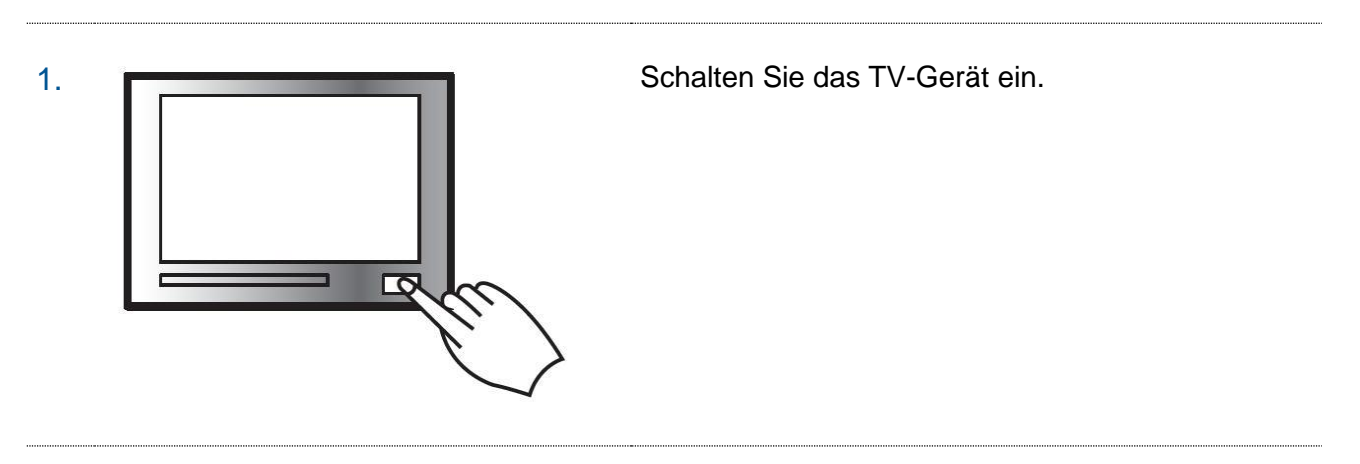

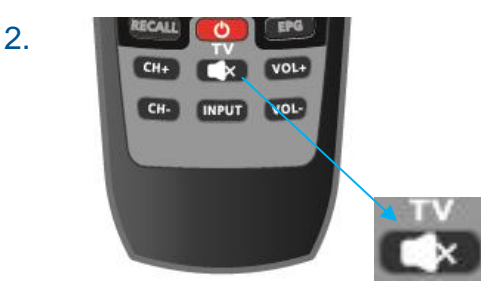

Drücken Sie die Taste **TV Mute (Stumm)** auf der Fernbedienung und halten Sie diese gedrückt.

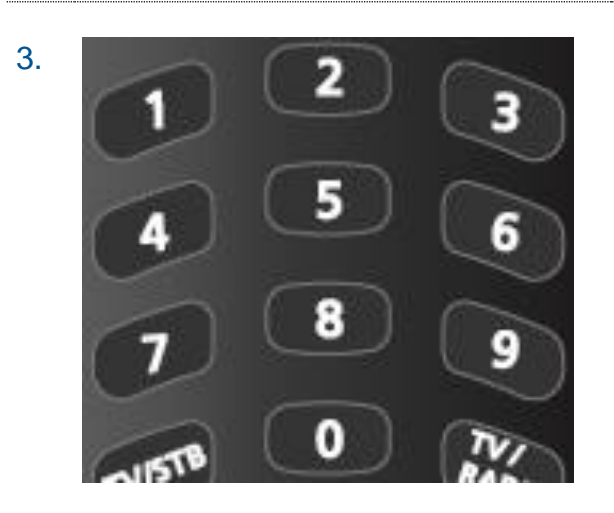

Geben Sie den dreistelligen Zahlencode (siehe Liste Seiten 14&15) der TV-Gerätemarke mithilfe der Zifferntasten ein. (Mute-Taste gedrückt halten)

Nach Eingabe des gültigen dreistelligen Zahlencodes wechselt das TV- Gerät in den Status "off" (aus). Die Mute-Taste nicht mehr gedrückt halten

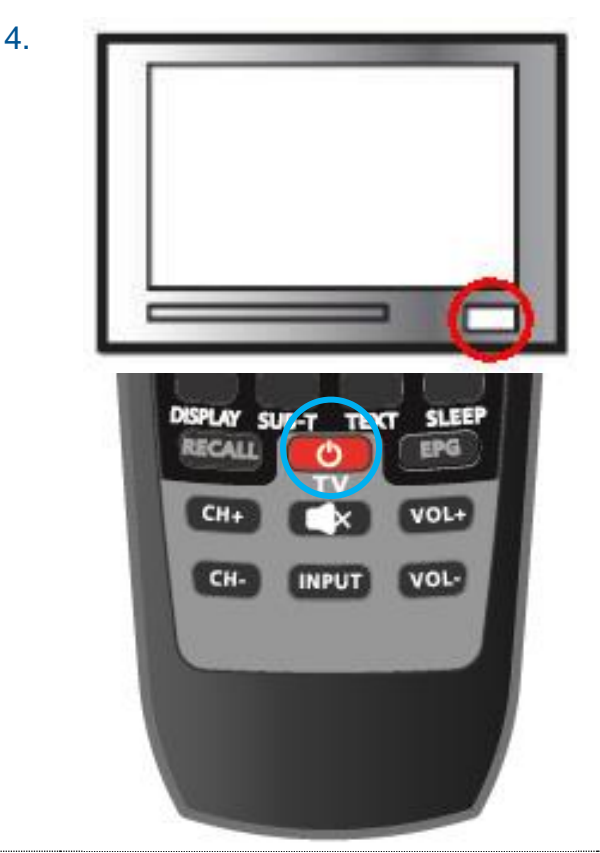

Nach korrekter Eingabe des dreistelligen Zifferncodes schaltet das TV-Gerät automatisch aus. Überprüfen Sie ob das Fernsehgerät ausgeschaltet ist.

Wenn das Fernsehgerät ausgeschaltet ist, überprüfen Sie, ob sich das Fernsehgerät durch Drücken der Taste TV STANDBY (über eine Sekunde gedrückt halten) auf der Universal-Steuerung einschalten lässt.

Wenn das Fernsehgerät nicht über die TV STANDBY-Taste Ein-/und Ausschalten lässt, wiederholen Sie Schritt 2 und 3 und geben Sie die nächste dreistellige Kennziffer ein. Wiederholen Sie diesen Schritt, bis die Fernbedienung auch in Kombination mit dem TV-Gerät genutzt werden kann.

#### **HINWEIS**

Es kann nicht garantiert werden, dass alle TV-Geräte mit der Universal-Fernbedienung unterstützt werden.

# Verkabelung der Set-Top-Box

Die untenstehende Abbildung zeigt eine typische Verkabelung der Set-Top-Box auf. Es gibt mehrere weitere Möglichkeiten, die Set-Top-Box mit Geräten der Unterhaltungselektronik zu verbinden. Entnehmen Sie bitte den Bedienungsanleitungen Ihrer Geräte, welche Verbindungen und Einstellungen geeignet sind.

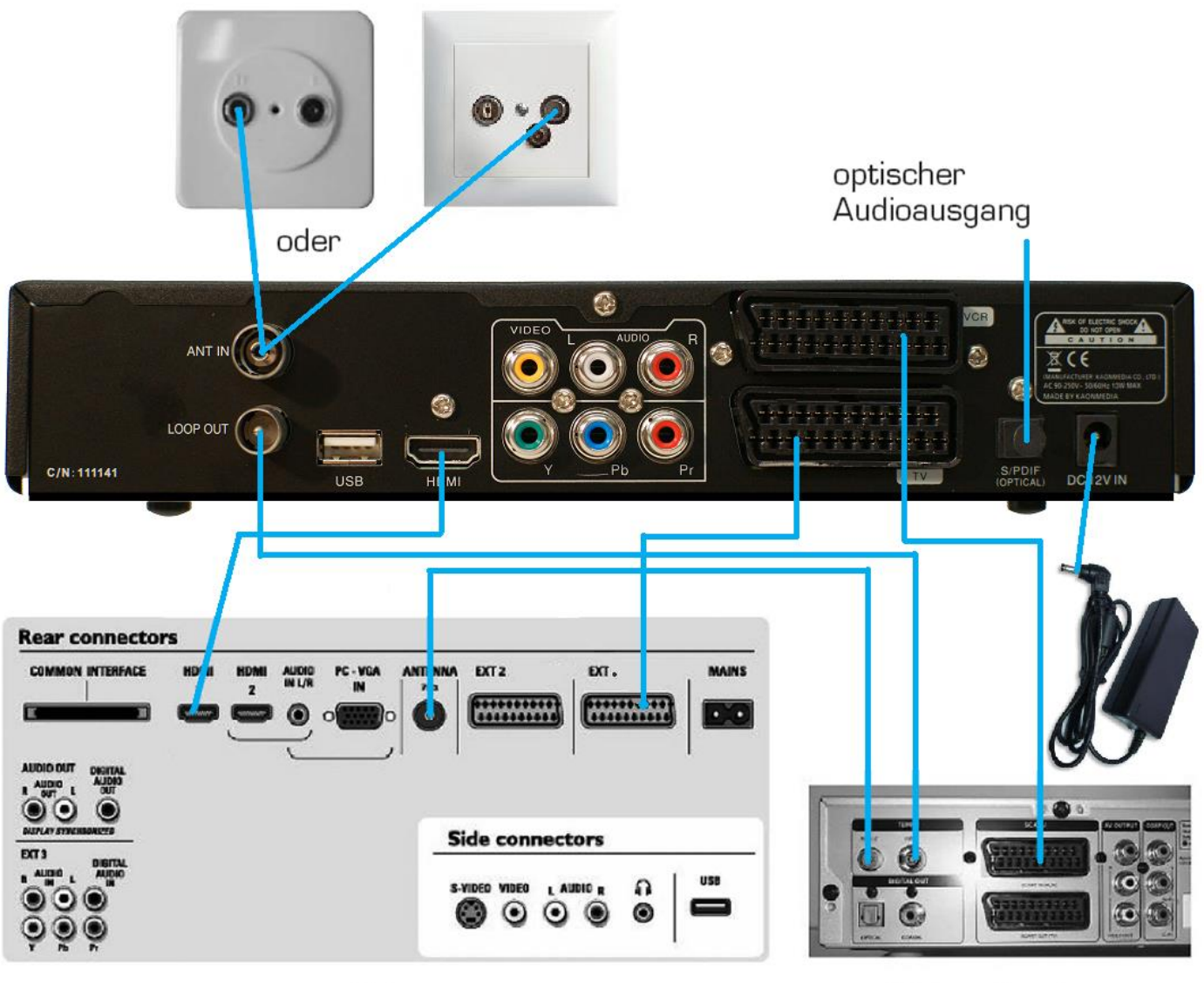

TV

Videorekorder

# Bedienung

### ÄNDERN DER SET-TOP-BOX-EINSTELLUNGEN

Durch Drücken der Taste MENU auf der Fernbedienung gelangen Sie ins HAUPTMENU der Set-Top-Box. Der Standard-PIN-Code für die gesperrten Menüpunkte lautet: **0000** Der PIN-Code kann unter  $\rightarrow$  MENU  $\rightarrow$  SYSTEMEINSTELLUNGEN  $\rightarrow$  SPERRFUNKTIONEN  $\rightarrow$  PIN ÄNDERN geändert werden.

#### KINDERSCHUTZ PIN

Um Kinder und Jugendliche vor ungeeigneten Inhalten zu schützen, werden gewisse Programme mit einem CA PIN Code versehen. Der Standard-CA-PIN-Code lautet: **1234.** Der CA-PIN-Code kann unter MENU $\rightarrow$  CA-System  $\rightarrow$  CAS EINSCHUB 1  $\rightarrow$  CONAX CA  $\rightarrow$  CA-PIN AENDERN geändert werden.

#### PROGRAMMLISTE

Durch Drücken der **OK**-Taste während eines laufenden Programms, gelangen Sie zu der Programmliste. Wählen Sie mit den Pfeiltasten ein Programm aus und bestätigen Sie mit der **OK**-Taste.

#### **PROGRAMMLISTE BEARBEITEN**

Die Set-Top-Box bietet Ihnen die Möglichkeit, eine eigene Programmliste zu erstellen. Drücken Sie auf der Fernbedienung die Taste MENU -> PROGR.LISTE BEARBEITEN (Standard- PIN- Code 0000). Wählen Sie nun im linken Fensterteil mit den Pfeiltasten einen Sender in der Favoritenliste aus und verschieben Sie ihn in Ihrer Favoritenliste. Nach erfolgreicher Erstellung der Programmliste kann das Menü mit der EXIT-Taste verlassen werden. Die entsprechende Favoritenliste kann nun ausgewählt werden, in dem Sie die Programmliste mit der Taste OK aufrufen und die GRÜNE Taste (Sort) für die Sortierung betätigen.

#### EPG (ELECTRONIC PROGRAM GUIDE)

Die elektronische Programmzeitschrift kann über die Taste GUIDE aufgerufen werden. EPG Information können je nach Programm bis zu 7 Tage zur Verfügung stehen. Zusätzlich kann eine erweiterte Beschreibung der Sendung (falls vorhanden) angesehen werden. Das EPG Menü kann mit der EXIT-Taste verlassen werden.

Eine weitere Möglichkeit für die Bedienung des EPG, ist auch über den Banner möglich. Durch einmaliges Betätigen der INFO Taste, kann mit den CURSOR-Tasten zwischen den Programmen und den Sendungen gewechselt werden (Minimale Beschreibung). Durch erneutes Betätigen der INFO Taste kann sogar noch die erweiterte Beschreibung der Sendung (falls vorhanden) angesehen werden. Der Banner kann mit der EXIT-Taste verlassen werden.

#### FEHLERQUELLEN

Bevor Sie sich an den Kundendienst wenden, beachten Sie bitte nachfolgend die möglichen Ursachen Ihres Problems:

#### Sie haben kein Bild

• Überprüfen Sie, ob alle Stecker richtig eingesteckt sind.

#### Sie haben keinen Ton

- Überprüfen Sie die Lautstärke der Set-Top-Box und des TV-Gerätes
- Überprüfen Sie, ob der HDMI-Stecker auf beiden Seiten (Set-Top-Box, TV-Gerät) richtig eingesteckt ist

#### Ihre Box zeigt "Kein Zugang" an

• Ihre Smartcard ist für dieses Programm oder Zusatzpaket nicht frei geschaltet (ABO prüfen).

#### Ihre Box zeigt "Smartcard falsch eingesetzt" an

• Ihre Smartcard ist falsch in den Smartcard Einschub eingesetzt worden.

#### Programm ist zeitweise "schwarz"

• Das Programm wird aus urheberrechtlichen Gründen zeitweise verschlüsselt übertragen.

## Sicherheitshinweise

### VERWENDUNG DER SET-TOP-BOX

Benutzen Sie das Gerät nur für den vertraglich vereinbarten Zweck und entsprechend der Bedienungsanleitung. Lesen Sie hierzu auch die Allgemeinen Vertragsbedingungen digiTV.

#### ABDECKUNG DER SET-TOP-BOX

Die Abdeckung der Set-Top-Box darf niemals entfernt werden. Es besteht die Gefahr eines elektrischen Schlages.

#### **REPARATUR DER SET-TOP-BOX**

Eine allfällige Reparatur des Gerätes oder der Stromzuführung darf nur von Ihrem digiTV-Anbieter vorgenommen werden.

#### KEIN KONTAKT MIT WASSER

Wenn Wasser in das Gerät gelangt, kann dies ernsthafte Schäden verursachen oder einen elektrischen Stromstoss zur Folge haben. Halten Sie deshalb das Gerät fern von Feuchtigkeit (Blumenvasen, Badewannen, Waschbecken usw.).

#### HITZEENTWICKLUNG, AUFSTELLEN DER SET-TOP-BOX

Stellen oder legen Sie keine Gegenstände auf die Set-Top-Box und beachten Sie, dass die Lüftungsschlitze in jedem Fall frei bleiben, so dass die Wärme ungehindert entweichen kann. Die Set-Top-Box darf unter keinen Umständen abgedeckt werden, ansonsten besteht Brandgefahr. Vermeiden Sie es, das Gerät direkter Sonneneinstrahlung oder Temperaturen über 35 °C auszusetzen. Stellen Sie die Set-Top-Box nicht auf Verstärker oder andere Geräte, welche ebenfalls Wärme erzeugen.

#### STROMANSCHLUSS

Dieses Gerät ist für den Betrieb mit einer elektrischen Spannung von 230V/50 Hz geeignet und darf nur unter diesen Voraussetzungen betrieben werden. Achten Sie darauf, dass das Kabel für die Stromzuführung nicht beschädigt werden kann.